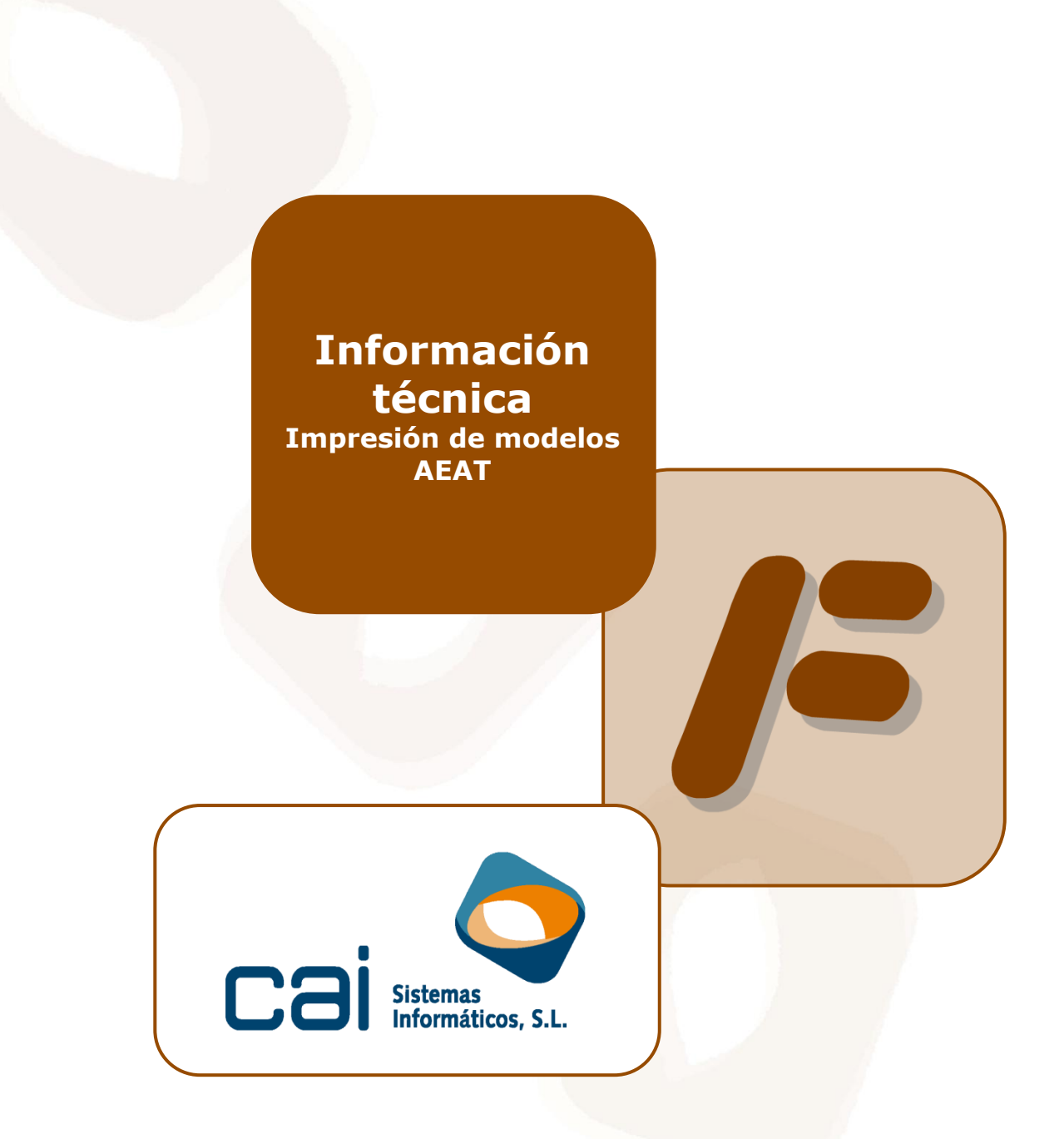

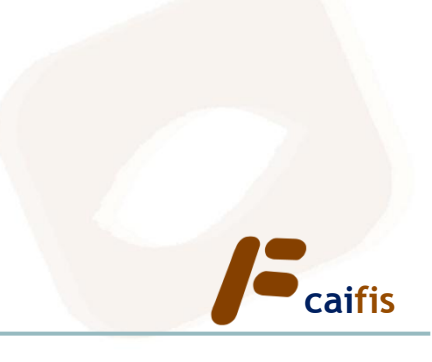

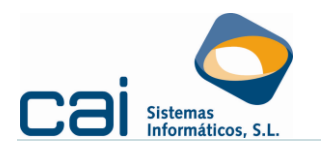

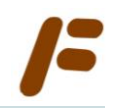

# <u>1.- Cuestiones técnicas: configuración y puesta en marcha de los equipos para la impresión de los «Modelos oficiales 115, 123, 130, 131, 216, 310, 370, 311, 371»</u>

La Máquina Virtual Java es indispensable para poder imprimir los siguientes modelos:

- 115, 123, 216
- 130, 131
- 310, 370
- **311, 371**

Java debe estar instalada en **cada ordenador** desde el que realizar la impresión o generación del fichero. Se recomienda **la instalación de la versión más reciente** de la Máquina Virtual de Java, en todo caso la versión deberá ser versión jre1.6 ó posterior ya que otras versiones pueden ralentizar aun más la impresión o, incluso, impedirla.

## **ATENCIÓN:** No desinstale la versión 1.4.2\_04 que es necesaria para la impresión y generación de modelos de años anteriores.

#### COMPROBACIÓN DE LA VERSIÓN DE JAVA

- En Windows 98/ME: Debe pinchar en INICIO / EJECUTAR y escribir COMMAND. A continuación en la ventana de MS-DOS que se abre y donde parpadea el cursor, escriba **java -version** dejando un espacio en blanco entre la palabra *java* y el *guión*. Pulse INTRO.
- En Windows 2000/NT/XP/Vista/7 Debe pinchar en INICIO / EJECUTAR y escribir CMD. A continuación en la ventana de MS-DOS escriba java version. Aquí también debe dejar el espacio en blanco. Pulse INTRO.

#### EN CASO DE QUE LA VERSIÓN NO SEA LA CORRECTA

Descargue e instale la versión correcta desde la siguiente página: http://www.java.com/es/download/windows\_ie.jsp?locale=es&host=www.java.com.

#### 1.1.-Permisos

En caso de trabajar con cuentas de usuario, el administrador del sistema deberá dar a cada usuario los siguientes permisos para acceder a las siguientes claves del Registro del sistema:

HKEY\_LOCAL\_MACHINE\SOFTWARE\JavaSoft\Java Plug-in

#### VERIFICAR SI EXISTE ESTE PERMISO:

Dentro de **caifis 2013**, en la opción de menú UTILIDADES  $\rightarrow$  Acerca de, compruebe si aparece una ruta en la casilla «*Máquina virtual JAVA*». Esta comprobación debe realizar en cada ordenador desde el que imprimir.

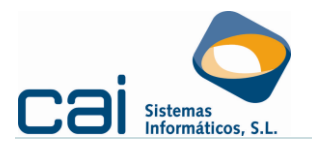

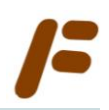

### 1.2.-Otro consejo de configuración

El ACCESO DIRECTO a **caifis 2013** debe haber sido creado a través de la unidad de Red. En caso de no ser así debe ser eliminado y vuelto a crear.

| Ejemplo de ruta correcta                           | Ejemplo de ruta incorrecta                           |
|----------------------------------------------------|------------------------------------------------------|
| Propiedades de CAIFIS 2011                         | Propiedades de CAIFIS 2011                           |
| General Acceso directo Compatibilidad Seguridad    | General Acceso directo Compatibilidad Seguridad      |
| CAIFIS 2011                                        | CAIFIS 2011                                          |
| Tipo de destino: Aplicación                        | Tipo de destino: Aplicación                          |
| Ubicación de destino: FISCAL11                     | Ubicación de destino: FISCAL11                       |
| Destino: F:\CAI\FISCAL11\Fiscal2011.exe            | Destino: (\\Servidor\CA\\FISCAL11\Fiscal2011.exe     |
| Iniciar en: F:\CAI\FISCAL11                        | Iniciar en: \\Servidor\CAI\FISCAL11                  |
| Tecla de método Ninguno abreviado:                 | Tecla de método Ninguno abreviado:                   |
| Ejecutar: Ventana normal 💌                         | Ejecutar: Ventana normal                             |
| Comentario:                                        | Comentario:                                          |
| Buscar destino Cambiar icono Propiedades avanzadas | Buscar destino) Cambiar icono) Propiedades avanzadas |
| Aceptar Cancelar Aplicar                           | Aceptar Cancelar Aplicar                             |

Para poder ver estas rutas, haga clic, con el botón derecho del ratón, sobre el acceso directo y vaya a PROPIEDADES.